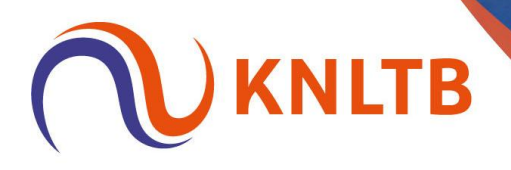

# Online toernooiplanner en Rolstoeltennis ranglijst toernooien

#### 1. Open je toernooi in de online toernooiplanner

| $\equiv$ | KNLTB Rolstoeltennis Ranglijsttoernooi 2024<br>29 november 2024 t/m 1 december 2024                                                                                                    | 4 🔀 (2404705)                                                                                                    | PUBLIC                                                                  | EREN                                               | i i i                               |
|----------|----------------------------------------------------------------------------------------------------|----------------------------------------------------------------------------------------------------|-------------------------------------------------------------------------|----------------------------------------------------|-------------------------------------|
| <b>^</b> | Online Toernooi Planner                                                                                                    |                                                                                                    |                                                                         |                                                    |                                     |
|          | Deze nieuwe versie van Toernooi Planner is volledig<br>webbrowsers op je PC of Mac. Je kunt met meerdere<br>hetzelfde toernooi. Omdat je online werkt zijn wijzig<br>Daarmee is het opzetten, organiseren en spelen var<br>geworden!<br>Let op: als je online werkt, kun je Windows Toernooi<br>toernooi. | online en ontworpen voor tablets<br>e personen tegelijk werken aan<br>ingen direct overal zichtbaar.<br>n het toernooi een stuk eenvoudig<br>i Planner niet meer gebruiken voo | s en Help mee en laat we<br>nog gebouwd moete<br>eer DENK MEE<br>or dit | ten welke functionalit<br>n worden.                | eiten volgens jou                   |
|          | <ul> <li>Toernooi instellen</li> <li>Betaalmethode         <ul> <li>Deal</li> <li>Inschrijfgeld instellen             <li>Voor 15 onderdeien.</li> </li></ul> </li> </ul>                                                                                                    | Overzicht<br>spelers<br>10 Beheren                                                                                                    | inschrijvingen<br>O                                                     | gepland<br>0/0                                     | KLAAR<br>0/0                        |
|          | <ul> <li>Beschikbaarheid</li> <li>Inschrijfperiode wijzigen</li> <li>Dagen &amp; tijden</li> </ul>                                                                                                    | 0                                                                                                    | ONDERDELEN BEHEREN                                                      | Inschrijfgeld Insch<br>Ontvangen:<br>Te ontvangen: | RUVING DEELNAME<br>€ 0,00<br>€ 0,00 |
|          | 🔿 Inschrijfperiode 🗸 🗸                                                                                                    | 1 BEHEREN                                                                                                    | 3 BEHEREN                                                               | Terug te betalen:                                  | € 0,00                              |

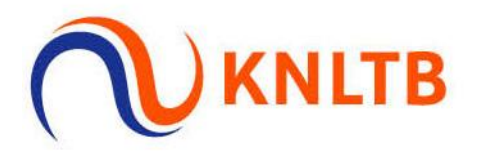

2. In deze handleiding doorlopen we de stappen vanaf het moment dat de inschrijvingen zijn gesloten.

| = [ | KNLTB Rolstoeltennis Ranglijsttoernooi 20     29 november 2024 t/m 1 december 2024                                                                                                    | <b>24</b> 🚰 (2404705)      | PUBLIC              | EREN                               | ĺ                          |  |  |  |  |  |  |
|-----|----------------------------------------------------------------------------------------------------|----------------------------|---------------------|------------------------------------|----------------------------|--|--|--|--|--|--|
|     | Online Toernooi Planner                                                                                                    |                            |                     |                                    |                            |  |  |  |  |  |  |
|     | Deze nieuwe versie van Toernool Planner is volledig online en ontworpen voor tablets en<br>webbrowsers op je PC of Mac. Je kunt met meerdere personen tegelijk werken aan<br>hetzelfde toernool. Omdat je online werkt zijn wijzigingen direct overal zichtbaar.<br>Daarmee is het opzetten, organiseren en spelen van het toernooi een stuk eenvoudiger<br>geworden!<br>Let op: als je online werkt, kun je Windows Toernooi Planner niet meer gebruiken voor dit<br>toernooi. |                            |                     |                                    |                            |  |  |  |  |  |  |
|     | <ul> <li>Toernooi instellen</li> <li>Betaalmethode<br/>IDeal</li> <li>Inschrijfgeld instellen<br/>Voor 15 onderdelen.</li> </ul>                                                                                                    | Overzicht<br>spelers<br>10 | inschrijvingen<br>O | gepland<br>0/0                     | KLAAR<br>0/0               |  |  |  |  |  |  |
|     | <ul> <li>Ø Beschikbaarheid</li> <li>Inschrijfperiode wijzigen</li> <li>Dagen &amp; tijden</li> </ul>                                                                                                    | 0                          | 0NDERDELEN<br>15    | Inschrijfgeld Insch                | RIJVING DEELNAME<br>€ 0,00 |  |  |  |  |  |  |
|     | 🔿 Inschrijfperiode 🗸 🗸                                                                                                    | BANEN<br>1                 | DAGEN<br>3          | Te ontvangen:<br>Terug te betalen: | € 0,00<br>€ 0,00           |  |  |  |  |  |  |

3. Onder het 'tandwieltje' kan je alles instellen voor je toernooi. Kies als eerst voor 'Dagen & tijden'.

| ≡        | V KNLT      | B Rolstoeltennis I<br>ember 2024 t/m 1 dece | Ranglijsttoernooi 2024 🗗<br>ember 2024 | (2404705) |         | PL              | JBLICEREN |         |             | ļ    |
|----------|-------------|---------------------------------------------|----------------------------------------|-----------|---------|-----------------|-----------|---------|-------------|------|
| ń        | Onder       | delen                                       |                                        |           |         |                 |           |         |             |      |
| *        |             |                                             |                                        |           |         | JFGELD PER TYPE | <b>Q</b>  | Zoeken  |             |      |
| Å        | NAAM        |                                             | GESLACHT                               | TYPE      | STERKTE | MIN.            | MAX.      | TARIEF  |             |      |
| ۲        | Tennis H    | IE MD ***                                   | Heren                                  | Enkel     |         |                 |           | € 15,00 | ۲           |      |
|          | Tennis D    | 0E MD ***                                   | Dames                                  | Enkel     |         |                 |           | € 10,00 |             | ÷    |
|          | Tennis H    | ID MD ***                                   | Heren                                  | Dubbel    |         |                 |           | € 10,00 | $(\bullet)$ | edba |
|          |             | ` MD ***                                    | Dames                                  | Dubbel    |         |                 |           | € 10,00 |             | E    |
| Algeme   | telen       | MD ***                                      | Gemengd                                | Dubbel    |         |                 |           | € 10,00 | $\odot$     |      |
| Dagen    | & tiiden    | SD *                                        | Heren                                  | Enkel     |         |                 |           | € 10,00 |             |      |
| Locatie  | s           | SD *                                        | Dames                                  | Enkel     |         |                 |           | € 10,00 |             |      |
| Inschrij | jving       | SD *                                        | Heren                                  | Dubbel    |         |                 |           | € 10,00 | ۲           |      |
| Score fo | ormaat      | SD *                                        | Dames                                  | Dubbel    |         |                 |           | € 10,00 |             |      |
| Gebruil  | kersrechten | SD *                                        | Gemengd                                | Dubbel    |         |                 |           | € 10,00 | ۲           |      |
|          | Tennis H    | IE B *                                      | Heren                                  | Enkel     |         |                 |           | € 10,00 |             |      |
|          | Tennis D    | DE B *                                      | Dames                                  | Enkel     |         |                 |           | € 10,00 |             |      |
|          | Tennis H    | ID B *                                      | Heren                                  | Dubbel    |         |                 |           | € 10,00 | $\odot$     |      |

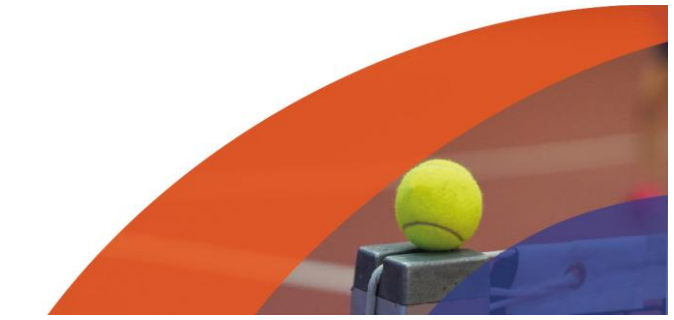

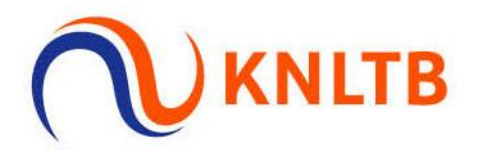

4. Klik op "Tijden beheren". Hier kan je alle tijden van je rondes toevoegen, aanpassen of verwijderen.

| Ξ             | V       KNLTB Rolstoeltennis Ranglijsttoernooi 2024 (2* (2404705))         29 november 2024 t/m 1 december 2024       PUBLICEREN |          |
|---------------|----------------------------------------------------------------------------------------------------|----------|
| <b>↑</b><br># | Dagen & tijden                                                                                                    |          |
| :=<br>        | DAGEN BEHEREN                                                                                                    |          |
| ۲             | vrijdag     29 nov       zaterdag     30 nov                                                                                     |          |
| •             | zondag 1 dec                                                                                                    | Looubach |
|               |                                                                                                    | 2        |
|               |                                                                                                    |          |
|               |                                                                                                    |          |
|               |                                                                                                    |          |
|               |                                                                                                    |          |

5. Vul hier een begin tijd in.

| 29 r | ovember 2024 t/n<br>Tiiden behe | n 1 decembe | r 2024 |       |         |         |       |       |       | PUBLICEREN |         | ×    |
|------|---------------------------------|-------------|--------|-------|---------|---------|-------|-------|-------|------------|---------|------|
| Da   |                                 |             |        |       |         |         |       |       |       |            |         |      |
|      | DATUM                           | #1          | #2     | #3    | #4      | #5      | #6    | #7    | #8    | #9         | #10     | ۲    |
|      | vr 29 nov 📮                     | uu:mm       | uu:mm  | uu:mm | uu:mm   | (uu:mm) | uu:mm | uu:mm | uu:mm | uu:mm      | (uu:mm) |      |
| zat  | za 30 nov 问                     | uu:mm       | uu:mm  | uu:mm | (uu:mm) | uu:mm   | uu:mm | uu:mm | uu:mm | uu:mm      | uu:mm   |      |
| zoi  | zo 1 dec 🛛 🖓                    | uu:mm       | uu:mm  | uu:mm | uu:mm   | uu:mm   | uu:mm | uu:mm | uu:mm | uu:mm      | uu:mm   |      |
|      |                                 |             |        |       |         |         |       |       |       | ANNULEREN  | OPS     | IAAN |
|      |                                 |             |        |       |         |         |       |       |       |            |         | _    |
|      |                                 |             |        |       |         |         |       |       |       |            |         |      |
|      |                                 |             |        |       |         |         |       |       |       |            |         |      |
|      |                                 |             |        |       |         |         |       |       |       |            |         |      |
|      |                                 |             |        |       |         |         |       |       |       |            |         |      |

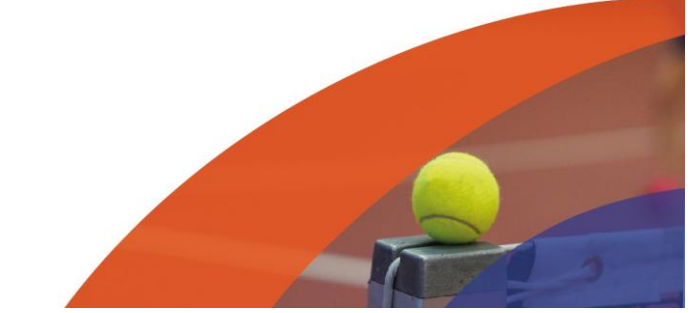

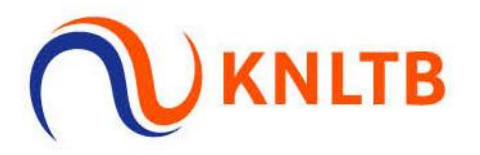

6. Via het groene plusje kan je tijden toevoegen.

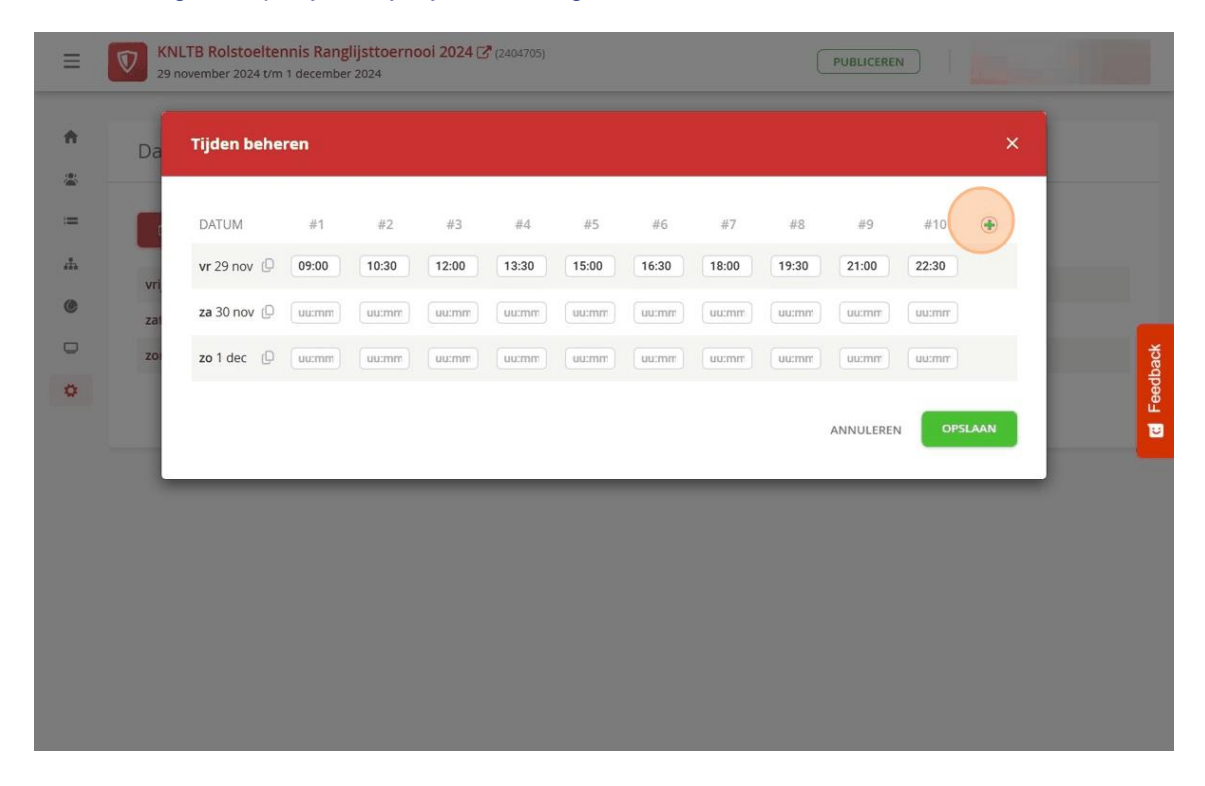

7. Deze kan je met het prullenbakje weer verwijderen.

| DATU           | 4      | #1    | #2    | #3    | #4    | #5    | #6    | #7      | #8    | #9    | #10     |         |
|----------------|--------|-------|-------|-------|-------|-------|-------|---------|-------|-------|---------|---------|
| <b>vr</b> 29 r | iov (D | 09:00 | 10:30 | 12:00 | 13:30 | 15:00 | 16:30 | 18:00   | 19:30 | 21:00 | 22:30   | uu:mm   |
| za 30 i        | nov (D | uu:mm | uu:mm | uu:mm | uu:mm | uu:mm | uu:mm | (uu:mm) | uu:mm | uu:mm | (uu:mm) | uu:mm   |
| zo 1 d         | ec (D  | uu:mm | uu:mm | uu:mm | uu:mm | uu:mm | uu:mm | uu:mm   | uu:mm | uu:mm | uu:mm   | uu:mm   |
| _              |        |       |       |       |       |       |       |         |       | ANNUL | EREN    | OPSLAAN |
|                |        |       |       |       |       |       |       |         |       |       |         |         |
|                |        |       |       |       |       |       |       |         |       |       |         |         |

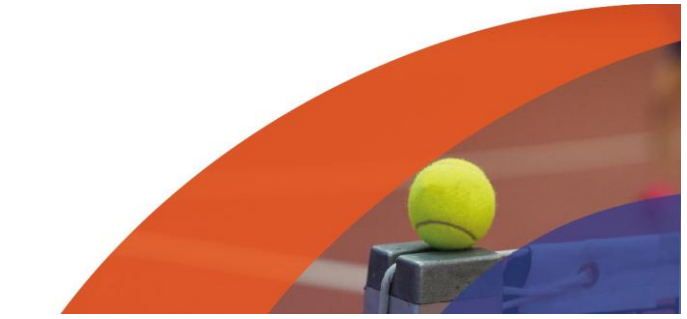

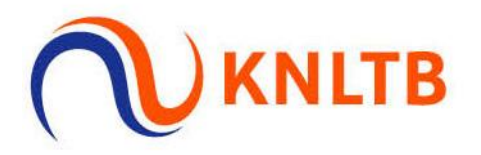

8. Om de tijden te kopiëren naar andere dagen klik je op onderstaand icoon.

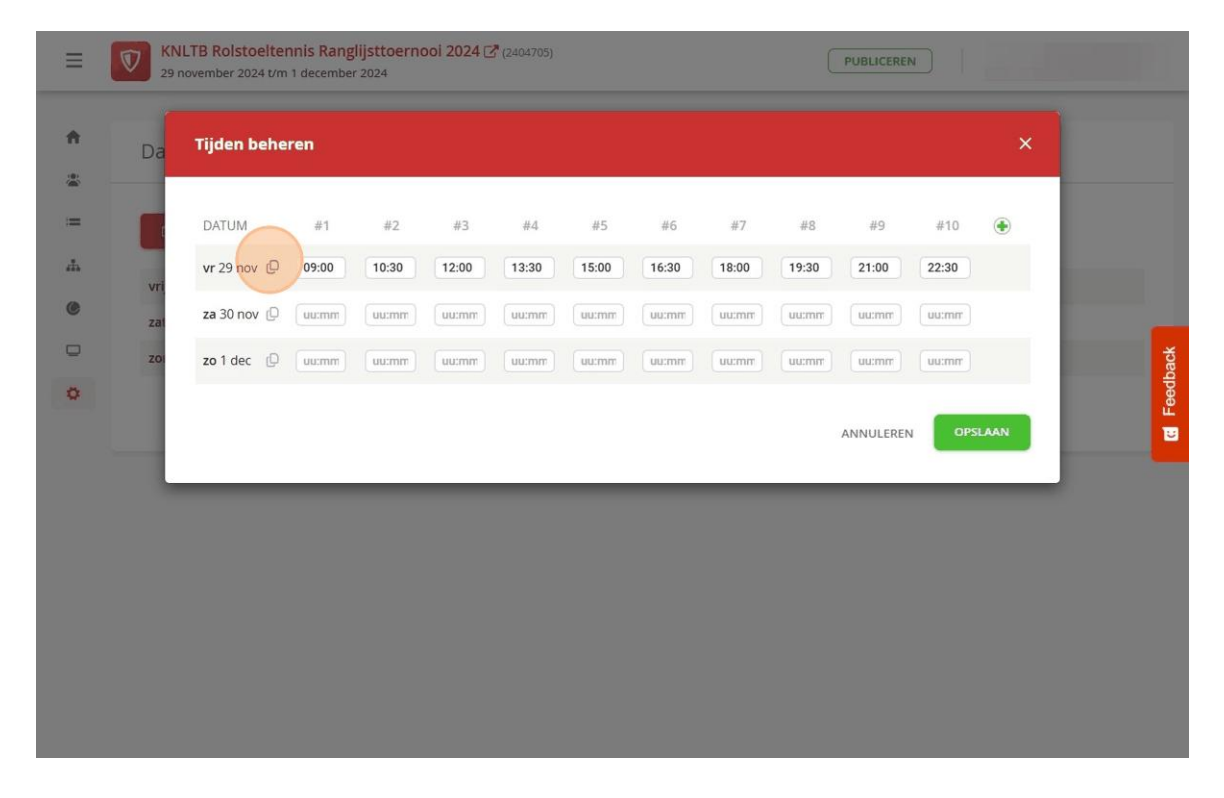

9. Vink vervolgens de dagen aan waarbij je dezelfde tijden wilt hanteren.

| Da  | den beheren  |       |       |       |        |       |         |       |       |           |       | ×    |
|-----|--------------|-------|-------|-------|--------|-------|---------|-------|-------|-----------|-------|------|
| D.  | ATUM         | #1    | #2    | #3    | #4     | #5    | #6      | #7    | #8    | #9        | #10   | ۲    |
| >   | vr 29 nov (D | 09:00 | 10:30 | 12:00 | 13:30  | 15:00 | 16:30   | 18:00 | 19:30 | 21:00     | 22:30 |      |
| zai | za 30 nov 🕒  | uu:mm | uu:mm | uu:mm | uu:mm  | uu:mm | (uu:mm) | uu:mm | uu:mm | uu:mm     | uu:mm |      |
| ZO  | zo1dec 🛛     | uu:mm | uu:mm | uu:mm | uu:mm) | uu:mm | uu:mm   | uu:mm | uu:mm | uu:mm     | uu:mm |      |
|     |              |       |       |       |        |       |         |       |       | ANNULEREN | OPS   | LAAN |
|     |              |       |       |       |        |       |         |       |       |           |       |      |
|     |              |       |       |       |        |       |         |       |       |           |       |      |
|     |              |       |       |       |        |       |         |       |       |           |       |      |

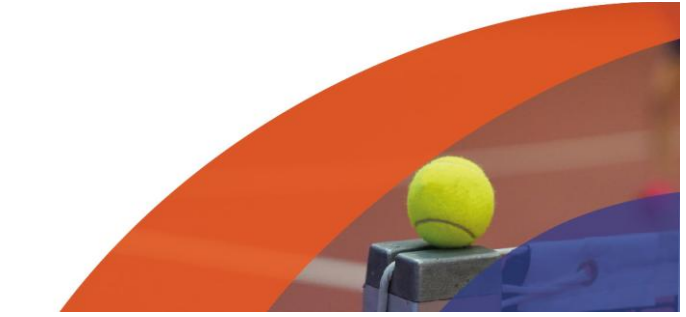

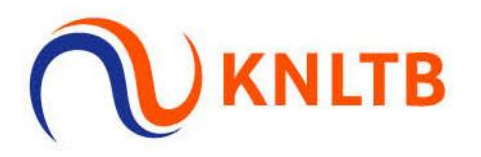

## 10. Klik vervolgens "Kopieer naar"

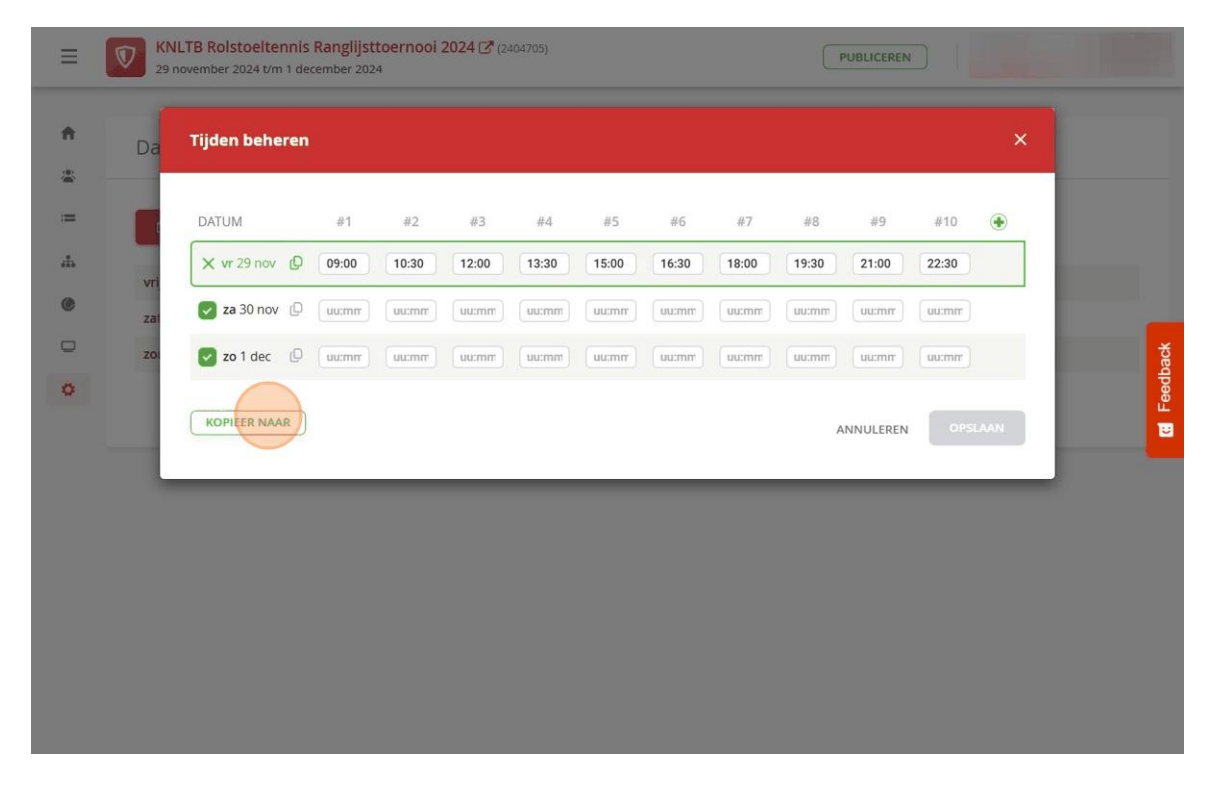

#### 11. Klik vervolgens op "Opslaan"

| Da  | Tijden behe | eren  |       |       |       |       |       |       |       |          |       | ×     |
|-----|-------------|-------|-------|-------|-------|-------|-------|-------|-------|----------|-------|-------|
| [   | DATUM       | #1    | #2    | #3    | #4    | #5    | #6    | #7    | #8    | #9       | #10   | ۲     |
| vri | vr 29 nov 🔘 | 09:00 | 10:30 | 12:00 | 13:30 | 15:00 | 16:30 | 18:00 | 19:30 | 21:00    | 22:30 |       |
| zai | za 30 nov 🕒 | 09:00 | 10:30 | 12:00 | 13:30 | 15:00 | 16:30 | 18:00 | 19:30 | 21:00    | 22:30 |       |
| zoi | zo 1 dec  🖓 | 09:00 | 10:30 | 12:00 | 13:30 | 15:00 | 16:30 | 18:00 | 19:30 | 21:00    | 22:30 |       |
|     |             | _     | _     | _     | _     | _     | _     | _     | _     | ANNULERE |       | SLAAN |
|     |             |       |       |       |       |       |       |       |       |          |       |       |
|     |             |       |       |       |       |       |       |       |       |          |       |       |
|     |             |       |       |       |       |       |       |       |       |          |       |       |

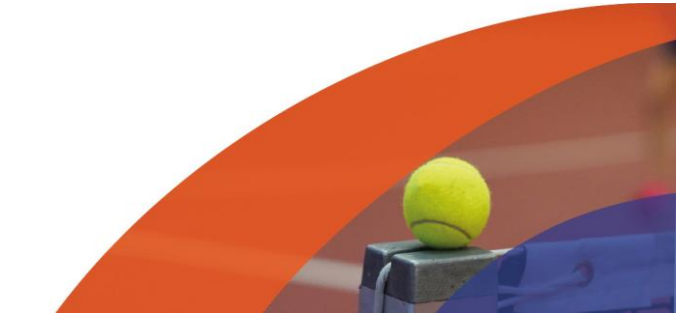

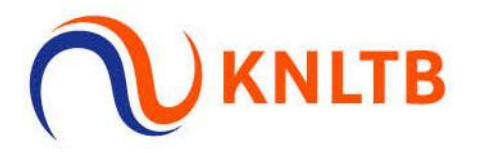

## 12. Je 'Dagen & tijden' zijn nu compleet. Ga vervolgens naar 'Locaties'

|         | Dagen &  | & tijder  | ı     |           |         |       |       |       |       |       |       |       |  |
|---------|----------|-----------|-------|-----------|---------|-------|-------|-------|-------|-------|-------|-------|--|
|         |          |           |       |           |         |       |       |       |       |       |       |       |  |
|         |          | N BEHEREN |       | () TIJDEN | BEHEREN |       |       |       |       |       |       |       |  |
|         | vrijdag  | 29 nov    | 09:00 | 10:30     | 12:00   | 13:30 | 15:00 | 16:30 | 18:00 | 19:30 | 21:00 | 22:30 |  |
|         | zaterdag | 30 nov    | 09:00 | 10:30     | 12:00   | 13:30 | 15:00 | 16:30 | 18:00 | 19:30 | 21:00 | 22:30 |  |
|         | zondag   | 1 dec     | 09:00 | 10:30     | 12:00   | 13:30 | 15:00 | 16:30 | 18:00 | 19:30 | 21:00 | 22:30 |  |
|         |          |           |       |           |         |       |       |       |       |       |       |       |  |
| emeen   | 6        |           |       |           |         |       |       |       |       |       |       |       |  |
| lerdel  | en       |           |       |           |         |       |       |       |       |       |       |       |  |
| en & t  | ijden    |           |       |           |         |       |       |       |       |       |       |       |  |
| briivir | וס       |           |       |           |         |       |       |       |       |       |       |       |  |
| re forr | naat     |           |       |           |         |       |       |       |       |       |       |       |  |
| ruikor  | srechten |           |       |           |         |       |       |       |       |       |       |       |  |

## 13. Klik op het pijltje rechts van het scherm.

| ≡             | KNLTB Rolstoeltennis Ranglijsttoernooi 2024 (2404705)<br>29 november 2024 t/m 1 december 2024 | PU                    | BLICEREN        |          |
|---------------|-----------------------------------------------------------------------------------------------|-----------------------|-----------------|----------|
| <b>↑</b><br>& | Locaties                                                                                      |                       |                 |          |
| ≔<br>.≞       | LOCATIE TOEVOEGEN                                                                             |                       |                 |          |
| •             | TENNISHAL BUNSCHOTEN                                                                          | <sup>banen</sup><br>1 | capaciteit<br>O |          |
| 0             |                                                                                               |                       |                 | E Feedba |
|               |                                                                                               |                       |                 |          |
|               |                                                                                               |                       |                 |          |
|               |                                                                                               |                       |                 |          |

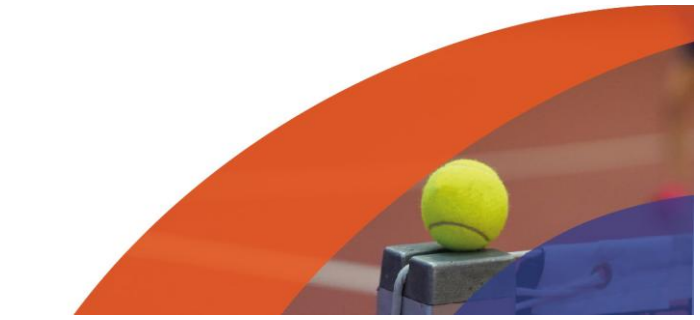

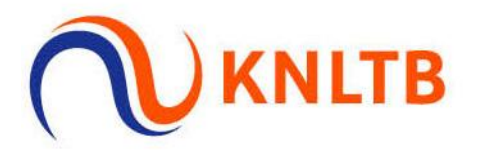

## 14. Onder "Wijzigen" kan je banen toevoegen en verwijderen.

| ≡        | KNLTB Rolstoeltennis Ranglijsttoernooi 2024 🔀 (2404705)<br>29 november 2024 t/m 1 december 2024 | PUBL       | ICEREN                       |         |
|----------|-------------------------------------------------------------------------------------------------|------------|------------------------------|---------|
| <b>†</b> | Locaties                                                                                        |            |                              |         |
| ≔<br>.#  | + LOCATIE TOEVOEGEN                                                                             |            |                              |         |
| •        | TENNISHAL BUNSCHOTEN                                                                            | banen<br>1 | O Wijzigen                   | Þack    |
| 0        |                                                                                                 |            | Baaĥbeschikb     terwijderen | aarheid |
|          |                                                                                                 |            |                              |         |
|          |                                                                                                 |            |                              |         |
|          |                                                                                                 |            |                              |         |
|          |                                                                                                 |            |                              |         |

## 15. Klik op "Voeg baan toe".

| Ξ   | 29 KN | LTB Rolstoel | tennis Ranglijsttoerne<br>t/m 1 december 2024 | <b>00i 2024 🕼</b> (2404705)             |                         | PUBLICEREN |         |            |
|-----|-------|--------------|-----------------------------------------------|-----------------------------------------|-------------------------|------------|---------|------------|
| ħ   | Lo    | Locatie ei   | igenschappen                                  |                                         |                         |            | ×       |            |
|     |       | Algemeen     | Beschikbare banen                             |                                         |                         |            |         |            |
| .h. |       | Naam         |                                               | <sub>Naam</sub><br>Tennishal Bunschoten |                         |            | *       |            |
| 0   |       | Banen        |                                               | BAAN<br>Baan 1                          | BAANSOOR<br>* Hardcourt | т          | a       | E Feedback |
|     | I     |              |                                               |                                         | )                       | ANNULEREN  | OPSLAAN |            |
|     | ľ     |              |                                               |                                         |                         |            |         |            |

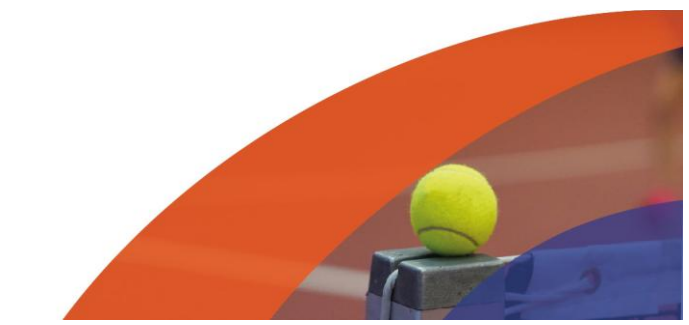

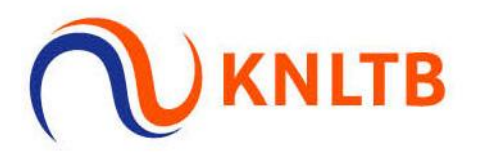

16. Na het toevoegen van banen, kies je voor "Beschikbare banen" om je capaciteit oer tijd aan te geven.

| =       | 29 KN | ILTB Rolstoeltennis Ranglijsttoern<br>november 2024 t/m 1 december 2024 | ooi 2024 🚰 (2404705)                    |   |           | PUBLICEREN |         |         |
|---------|-------|-------------------------------------------------------------------------|-----------------------------------------|---|-----------|------------|---------|---------|
| A       | Lo    | Locatie eigenschappen                                                   |                                         |   |           |            | ×       |         |
|         |       | Algemeen Beschikbare banen                                              |                                         |   |           |            |         |         |
| т.<br>С |       | Naam                                                                    | <sub>Naam</sub><br>Tennishal Bunschoten |   |           |            | *       | •       |
| 0       |       | Banen                                                                   | BAAN                                    |   | BAANSOORT |            |         | eedback |
|         | _     |                                                                         | Baan 1                                  | * | Hardcourt |            |         |         |
|         |       |                                                                         | Baan 2                                  | * | Hardcourt |            |         | _       |
|         |       |                                                                         | Baan 3                                  | * | Hardcourt |            | •       |         |
|         |       |                                                                         | Baan 4                                  | * | Hardcourt |            |         |         |
|         |       |                                                                         | <ul> <li>Voeg baan toe</li> </ul>       |   |           |            |         |         |
|         |       |                                                                         |                                         |   |           |            |         |         |
|         |       |                                                                         |                                         |   |           | ANNULEREN  | OPSLAAN |         |
|         |       |                                                                         |                                         |   |           |            |         |         |

17. Klik hier op "Zet max" om je eerder ingevulde banen op ieder tijdstip te plaatsen. Je kan later nog per tijdstip het aantal banen aanpassen.

| =   | KNLTB Roistoeltennis Ranglijsttoernooi 2024 🖓 (2404705)<br>29 november 2024 Vm 1 december 2024 | PUBLICEREN        |
|-----|------------------------------------------------------------------------------------------------|-------------------|
| A L | O Locatie eigenschappen                                                                        | ×                 |
| = [ | Algemeen Beschikbare banen                                                                     |                   |
|     | vr 29-11 0 0 0 0 0 0 0 0 0 0 0 0 0 0 0 0 0 0                                                   |                   |
| ¢   | zo 1-12 0 0 0 0 0 0 0 0 0 0                                                                    | E Feed            |
|     | ZET MAX 0                                                                                      | ANNULEREN OPSLAAN |
|     |                                                                                                |                   |
|     |                                                                                                |                   |
|     |                                                                                                |                   |
|     |                                                                                                |                   |
|     |                                                                                                |                   |

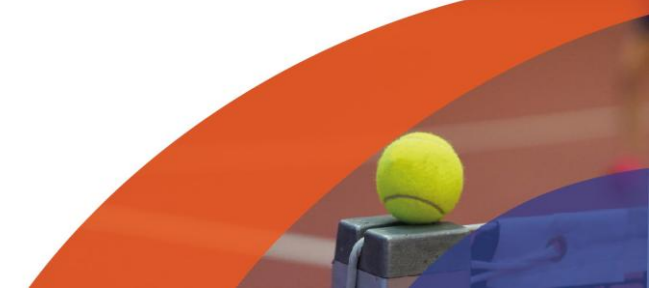

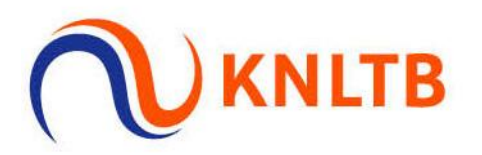

## 18. Klik op "Opslaan"

| -  | 29 november 2024 t/m 1 december 2024       | PUBLICEREN |
|----|--------------------------------------------|------------|
| Lo | Locatie eigenschappen                      | ×          |
|    | Algemeen Beschikbare banen                 |            |
|    | vr 29-11 4 4 4 4 4 4 4 4 4                 |            |
|    | <b>za</b> 30-11 <b>4 4 4 4 4 4 4 4 4 4</b> | $\odot$    |
|    | 20 1-12 4 4 4 4 4 4 4 4 4                  |            |
|    |                                            |            |
|    | ZET MAX 0                                  |            |
|    |                                            |            |
|    |                                            |            |
|    |                                            |            |
|    |                                            |            |

## 19. Nu je instellingen goed staan kan je de schema's aanmaken via "Indeling".

| ≡   | KNLTB Rolstoeltennis Ranglijsttoernooi 2024 (2404705)           29 november 2024 t/m 1 december 2024 | PUB        | ILICEREN          |         |
|-----|----------------------------------------------------------------------------------------------------|------------|-------------------|---------|
| ft. | Locaties                                                                                             |            |                   |         |
|     | LOCATIE TOEVOEGEN                                                                                    |            |                   |         |
| •   | TENNISHAL BUNSCHOTEN                                                                                 | banen<br>4 | capaciteit<br>120 | •       |
| ٥   |                                                                                                    |            |                   | Feedbac |
|     |                                                                                                    |            |                   | ۳       |
|     |                                                                                                    |            |                   |         |
|     |                                                                                                    |            |                   |         |

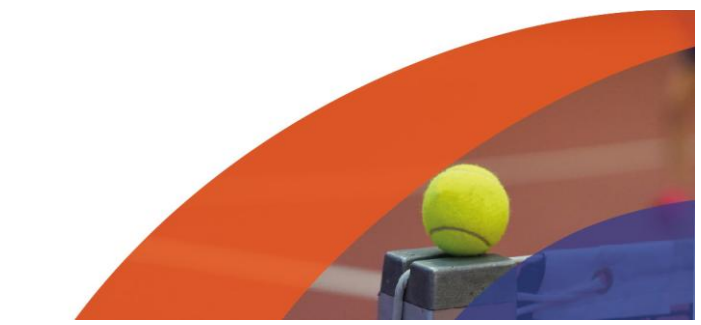

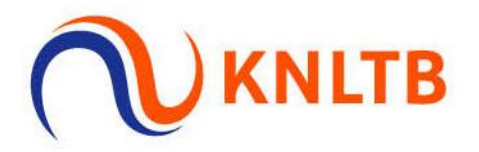

20. Om een speler een wildcard te geven kan je de speler aanvinken.

| Legenda                                                        |                                                                                                    |                                                                                                    |                                                                                                    |                                                                                                    |                                                                                                    | SCHEMA                                                                                                    | TOEVOEGEN                                                                                                    | ONDERD                                                                                                    | EEL WIJZ                                                                                                    | IGEN                                                                                                    |
|----------------------------------------------------------------|----------------------------------------------------------------------------------------------------|----------------------------------------------------------------------------------------------------|----------------------------------------------------------------------------------------------------|----------------------------------------------------------------------------------------------------|----------------------------------------------------------------------------------------------------|----------------------------------------------------------------------------------------------------|----------------------------------------------------------------------------------------------------|----------------------------------------------------------------------------------------------------|----------------------------------------------------------------------------------------------------|----------------------------------------------------------------------------------------------------|
| Tennis HE MD ***                                               |                                                                                                    |                                                                                                    |                                                                                                    |                                                                                                    |                                                                                                    |                                                                                                    |                                                                                                    |                                                                                                    |                                                                                                    |                                                                                                    |
| <ul> <li>Tennis DE MD ***</li> <li>Tennis HD MD ***</li> </ul> |                                                                                                    |                                                                                                    | RE                                                                                                    | GISTRATIES                                                                                                    | s                                                                                                    | SCHEMA'S                                                                                                    |                                                                                                    |                                                                                                    |                                                                                                    |                                                                                                    |
| Tennis DD MD ***                                               |                                                                                                    |                                                                                                    | _                                                                                                    | 1 (an 2)                                                                                                    | _                                                                                                    |                                                                                                    |                                                                                                    |                                                                                                    |                                                                                                    |                                                                                                    |
| Tennis GD MD ***                                               | Hoofdschema (5)                                                                                                    | Reserves (0)                                                                                                    | Uitloten                                                                                                    | 1 (0)                                                                                                    |                                                                                                    |                                                                                                    |                                                                                                    |                                                                                                    |                                                                                                    |                                                                                                    |
| Tennis HE SD *                                                 | NAAM                                                                                                    | RANKING                                                                                                    | PUNTEN                                                                                                    | RATING                                                                                                    | PLAATSING                                                                                                    | VERENIGING                                                                                                    | GEB. DATUM                                                                                                    | GESLACHT                                                                                                    | LAND                                                                                                    | INSCI                                                                                                    |
| <ul> <li>Tennis DE SD *</li> <li>Tennis HD SD *</li> </ul>     | Mariin                                                                                                    | 16                                                                                                    | 199                                                                                                    | 8,2137                                                                                                    |                                                                                                    |                                                                                                    |                                                                                                    | Man                                                                                                    | NFD                                                                                                    |                                                                                                    |
| <ul> <li>Tennis DD SD *</li> </ul>                             | inter gri                                                                                                    |                                                                                                    | 155                                                                                                    | 0.2107                                                                                                    |                                                                                                    |                                                                                                    |                                                                                                    |                                                                                                    | HED                                                                                                    |                                                                                                    |
| <ul> <li>Tennis GD SD *</li> </ul>                             | Christijn                                                                                                    |                                                                                                    |                                                                                                    | 8.6775                                                                                                    |                                                                                                    |                                                                                                    |                                                                                                    | Man                                                                                                    | NED                                                                                                    |                                                                                                    |
| Tennis HE B *                                                  | Robin                                                                                                    |                                                                                                    |                                                                                                    | 6.3268                                                                                                    |                                                                                                    |                                                                                                    |                                                                                                    | Man                                                                                                    | NED                                                                                                    |                                                                                                    |
| Tennis DE B *                                                  | Harold                                                                                                    | 14                                                                                                    | 214                                                                                                    | 8.7837                                                                                                    |                                                                                                    |                                                                                                    |                                                                                                    | Man                                                                                                    | NED                                                                                                    |                                                                                                    |
| Tennis HD B *                                                  | Bert                                                                                                    | 15                                                                                                    | 214                                                                                                    | 8.9494                                                                                                    |                                                                                                    |                                                                                                    |                                                                                                    | Man                                                                                                    | NED                                                                                                    |                                                                                                    |
| Tennis DD B *                                                  |                                                                                                    |                                                                                                    |                                                                                                    |                                                                                                    |                                                                                                    |                                                                                                    |                                                                                                    |                                                                                                    |                                                                                                    |                                                                                                    |
| Tennis GD B *                                                  |                                                                                                    |                                                                                                    |                                                                                                    |                                                                                                    |                                                                                                    |                                                                                                    |                                                                                                    |                                                                                                    |                                                                                                    |                                                                                                    |
|                                                                |                                                                                                    |                                                                                                    |                                                                                                    |                                                                                                    |                                                                                                    |                                                                                                    |                                                                                                    |                                                                                                    |                                                                                                    |                                                                                                    |
|                                                                | <ul> <li>Legenda</li> <li>Tennis HE MD ***</li> <li>Tennis DD MD ***</li> <li>Tennis DD MD ***</li> <li>Tennis GD MD ***</li> <li>Tennis GD MD ***</li> <li>Tennis GD SD *</li> <li>Tennis GD SD *</li> <li>Tennis GD SD *</li> <li>Tennis HE B *</li> <li>Tennis DD B *</li> <li>Tennis DD B *</li> <li>Tennis DD B *</li> </ul> | <ul> <li>Legenda</li> <li>Tennis DE MD ***</li> <li>Tennis DD MD ***</li> <li>Tennis DD MD ***</li> <li>Tennis DD MD ***</li> <li>Tennis MD SD *</li> <li>Tennis MD SD *</li> <li>Tennis MD SD *</li> <li>Tennis MD SD *</li> <li>Tennis MD B *</li> <li>Tennis MD B *</li> <li>Tennis MD B *</li> <li>Tennis MD B *</li> <li>Tennis MD B *</li> <li>Tennis MD B *</li> <li>Tennis MD B *</li> </ul> | <ul> <li>Legenda</li> <li>Tennis HE MD ***</li> <li>Tennis DD MD ***</li> <li>Tennis GD MD ***</li> <li>Tennis GD SD *</li> <li>Tennis MD SD *</li> <li>Tennis MD SD *</li> <li>Tennis MD SD *</li> <li>Tennis MD SD *</li> <li>Tennis MD SD *</li> <li>Tennis MD SD *</li> <li>Tennis MD SD *</li> <li>Tennis MD SD *</li> <li>Tennis MD SB *</li> <li>Tennis MD B *</li> <li>Tennis GD B *</li> </ul> | Legenda <ul> <li>Tennis DE MD***</li> <li>Tennis DD MD***</li> <li>Tennis DD MD***</li> <li>Tennis DD SD*</li> <li>Tennis MD SD*</li> <li>Tennis MD SD*</li> <li>Tennis MD SD*</li> <li>Tennis MD SD*</li> <li>Tennis MD SD*</li> <li>Tennis MD SD*</li> <li>Tennis MD SD*</li> <li>Tennis MD SD*</li> <li>Tennis MD SD*</li> <li>Tennis MD B*</li> <li>Tennis MD B*</li> <li>Tennis MD B*</li> <li>Tennis MD B*</li> <li>Tennis MD B*</li> <li>Tennis MD B*</li> </ul> | <ul> <li>Legenda</li> <li>Tennis LE MD ***</li> <li>Tennis DD MD ***</li> <li>Tennis DD MD ***</li> <li>Tennis DD MD ***</li> <li>Tennis MD SD *</li> <li>Tennis MD SD *</li></ul> | <ul> <li>Legenda</li> <li>Tennis DE MD***</li> <li>Tennis DD MD***</li> <li>Tennis DD MD***</li> <li>Tennis DD SD*</li> <li>Tennis MD SD*</li> <li>Tennis MD SD *</li> <li>Tennis MD SD *</li> <li>Te</li></ul> | <ul> <li>Legenda </li> </ul> <ul> <li>Tennis HE MD****</li> <li>Tennis DD MD****</li> <li>Tennis DD MD****</li> <li>Tennis GD MD****</li> <li>Tennis MD SD***</li> <li>Tennis MD SD****</li> <li>Ten</li></ul> | Legenda   Tennis HE MD***   Tennis DD MD***   Tennis DD MD***   Tennis DD MD***   Tennis DD MD***   Tennis DD MD***   Tennis DD SD*   Tennis MD SD*   Tennis MD SD* <td>• Legenda     • Tennis DD M0****    • Tennis DD M0****   • Tennis DD M0****   • Tennis DD M0****   • Tennis DD M0****   • Tennis DD SD*   • Tennis DD SD*   • Tennis DD SD **   • Tennis DD SD **   • Tennis DD B **   • Tennis DD B **   • Tennis DD B **   • Tennis DD B **</td> <td>• Legenda      • Tennis HE MD ***      • Tennis HD MD****      • Tennis HD MD****      • Tennis HD MD****      • Tennis HD MD****      • Tennis HD MD****      • Tennis HD MD****      • Tennis HD SD**     • Tennis HD SD**     • Tennis HD B**     • Tennis HD B*    • Tennis HD B*   • Tennis HD B**   • Tennis HD B*   • Tennis HD B*   • Tennis HD B**   • Tennis HD B**   •</td> | • Legenda     • Tennis DD M0****    • Tennis DD M0****   • Tennis DD M0****   • Tennis DD M0****   • Tennis DD M0****   • Tennis DD SD*   • Tennis DD SD*   • Tennis DD SD **   • Tennis DD SD **   • Tennis DD B **   • Tennis DD B **   • Tennis DD B **   • Tennis DD B ** | • Legenda      • Tennis HE MD ***      • Tennis HD MD****      • Tennis HD MD****      • Tennis HD MD****      • Tennis HD MD****      • Tennis HD MD****      • Tennis HD MD****      • Tennis HD SD**     • Tennis HD SD**     • Tennis HD B**     • Tennis HD B*    • Tennis HD B*   • Tennis HD B**   • Tennis HD B*   • Tennis HD B*   • Tennis HD B**   • Tennis HD B**   • |

21. Kies vervolgens op "Verplaats naar (1)" om de speler naar het gewenste onderdeel te verplaatsen.

| Legenda                            | C               |              |          |           | TOWNERDEN  |            |            | A ONDEDDI |          | CEN   |
|------------------------------------|-----------------|--------------|----------|-----------|------------|------------|------------|-----------|----------|-------|
| Tennis HE MD ***                   |                 | D VERPLAATS  | NAAR (1) |           | ERWIJDEREN | SCHEMA IC  | JEVOEGEN   | W ONDERDI | EL WIJZI | GEN   |
| Tennis DE MD ***                   |                 |              | _        |           | _          |            |            |           |          |       |
| Tennis HD MD ***                   |                 |              | RE       | GISTRATIE | s          | SCHEMA'S   |            |           |          |       |
| Tennis DD MD ***                   | Hoofdschema (5) | Reserves (0) | Uitloten | (0)       |            |            |            |           |          |       |
| Tennis GD MD ***                   |                 |              |          |           |            |            |            |           |          |       |
| Tennis HE SD *                     | NAAM            | RANKING      | PUNTEN   | RATING    | PLAATSING  | VERENIGING | GEB. DATUM | GESLACHT  | LAND     | INSCH |
| <ul> <li>Tennis HD SD *</li> </ul> | Marijn          |              | 199      | 8.2137    |            |            |            | Man       | NED      |       |
| Tennis DD SD *                     | Christijr       |              |          | 8.6775    |            |            |            | Man       | NED      |       |
| Tennis GD SD *                     | Pohin           |              |          | 6 2269    |            |            |            | Man       | NED      |       |
| Tennis HE B *                      | RODIT           |              |          | 0.3208    |            |            |            | Widtr     | NLD      |       |
| Tennis DE B *                      | Harold          |              | 214      | 8.7837    |            |            |            | Man       | NED      |       |
| Tennis HD B *                      | Bert            |              | 214      | 8.9494    |            |            |            | Man       | NED      |       |
| <ul> <li>Tennis GD B *</li> </ul>  |                 |              |          |           |            |            |            |           |          |       |
|                                    |                 |              |          |           |            |            |            |           |          |       |

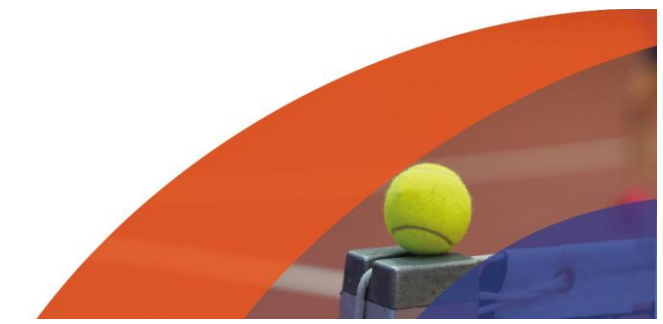

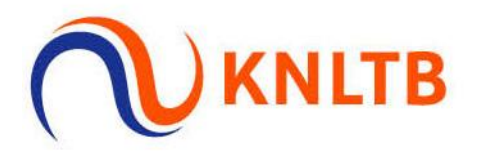

22. In dit geval geven we Harold een wildcard voor het onderdeel "Tennis HE MD \*\*\*".

| <ul> <li>Tennis HE MD ***</li> <li>Tennis HE MD ***</li> <li>Tennis HE MD ***</li> <li>Tennis HE MD ***</li> <li>Tennis HE MD ***</li> <li>Tennis HE B *</li> <li>Tennis HE SD *</li> <li>NAAM</li> <li>RANKING PUNTEN RATING PLAATSING VERENIGING GEB. DATUM GESLACHT LAND IN</li> <li>Tennis HD SD *</li> <li>Marijin</li> <li>Tennis DD SD *</li> <li>Christijn</li> <li>Tennis HE B *</li> <li>Robin</li> <li>G.3268</li> <li>Man</li> <li>NED</li> <li>Man</li> <li>NED</li> <li>Tennis HE B *</li> <li>Robin</li> <li>Tennis HE B *</li> <li>Bert</li> <li>Tanis HD SD *</li> <li>Man</li> <li>NED</li> </ul>                                                                                                    |                                    |         |                    | 2 VERPLAATS I | NAAR (1) | B V      | ERWIJDEREN | De SCHEMA T | OEVOEGEN   | ONDERDI  | EEL WIJZI | GEN  |
|----------------------------------------------------------------------------------------------------|------------------------------------|---------|--------------------|---------------|----------|----------|------------|-------------|------------|----------|-----------|------|
| • Tennis HE MD ****       Onderdeel + Fase +       STRATIES       SCHEMA'S         • Tennis HD MD ****       Tennis HE MD ****       Fase +       STRATIES       SCHEMA'S         • Tennis DD MD ***       Tennis HE B *       Utiloten (0)       SCHEMA'S       SCHEMA'S         • Tennis HE D *       NAAM       RANKING       PUNTEN       RATING       PLAATSING       VERENIGING       GEB. DATUM       GESLACHT       LAND       IN         • Tennis HD SD *       NAAM       RANKING       PUNTEN       RATING       PLAATSING       VERENIGING       GEB. DATUM       GESLACHT       LAND       IN         • Tennis HD SD *       Narijn       16       199       8.2137       Man       NED       Man       NED         • Tennis GD SD *       Christijn       16       199       8.6775       Man       NED       Man       NED       Man | Tennis HE MD ***                   |         |                    | 1             |          |          |            |             |            |          |           |      |
| Tennis HD MD ***       Tennis HD MD ***       Tennis HD MD ***       STRATIES       SCHEMA'S         Tennis DD MD ***       Tennis GD MD ***       Tennis GD MD ***       Uitloten (0)         Tennis HE D *       NAAM       RANKING PUNTEN RATING PLAATSING VERENIGING       GEB. DATUM GESLACHT LAND IN         Tennis DD SD *       NAAM       RANKING PUNTEN RATING PLAATSING VERENIGING       GEB. DATUM GESLACHT LAND IN         Tennis DD SD *       Christijn       16       199       8.2137       Man       NED         Tennis GD SD *       Christijn       6.3268       Man       NED       Man       NED         Tennis HE B *       Robin       14       214       8.7837       Man       NED         Tennis HD B *       Bert       15       214       8.9494       Man       NED                                                                                                    | Tennis DE MD ***                   | Tenn    | his HE MD ***      | Onderdeel >   |          |          |            |             |            |          |           |      |
| Tennis GD MD***       Reserves (0)       Uitloten (0)         Tennis GD MD***       NAAM       RANKING       PUNTEN       RATING       PLAATSING       VERENIGING       GEB. DATUM       GESLACHT       LAND       IN         Tennis HE SD*       NAAM       16       199       8.213       Man       NED       Man       NED         Tennis HD SD*       Marijn       16       199       8.2675       Man       NED       Man       NED         Tennis HD SD*       Christijn       6.3268       Man       NED       Man       NED         Tennis HE 8       Robin       14       214       8.7837       Man       NED       Man       NED         Tennis HD B*       Bert       15       214       8.9494       Man       NED       Man       NED                                                                                                    | Tennis HD MD ***                   | Tenn    | his HE B *         | Fase 🕨        |          | ISTRATIE | s          | SCHEMA'S    |            |          |           |      |
| Tennis GD MD***       Tennis GD MD***         Tennis HE SD*       NAAM         Tennis DE SD *       Marijn         Tennis DD SD *       Marijn         Tennis HE SD       Marijn         Tennis HD SD *       Marijn         Tennis HE SD       Marijn         Tennis HD SD *       Christijn         Tennis HE S       Robin         Tennis HE S       Robin         Tennis DE SD *       Christijn         Tennis GD SD *       Christijn         Tennis HE B *       Robin         Tennis DE SD *       Man         Tennis HE B *       Robin         Tennis HE B *       Harold         Tennis HE B *       Harold         Tennis HE B *       Harold         Tennis HE B *       Harold         Tennis HE B *       Harold         Tennis HE B *       Harold         Tennis HE B *       Harold         Tennis HE B *       Harold         Tennis HE B *       Harold         Tennis HE B *       Harold         Tennis HE B *       Harold         Tennis HE B *       Harold         Tennis HE B *       Harold         Tennis HE B *       Harold                                                                                                    | Tennis DD MD ***                   |         | nooiusciieilia (5) | Reserves (0)  | Uitloten | (0)      |            |             |            |          |           |      |
| • Tennis DE SD *       NAAM       RANKING PUNTEN RATING PLAATSING VERENIGING       GEB. DATUM       GEB. DATUM       Man       NED         • Tennis DD SD *       Christijn       16       199       8.2137       Man       NED         • Tennis DE B *       Robin       Robin       14       214       8.7837       Man       NED         • Tennis HD B *       Bert       15       214       8.9494       Man       NED                                                                   | Tennis GD MD ***                   | -       |                    |               |          |          |            |             |            |          |           |      |
| • Tennis HD SD *       Marijn       16       199       8.2137       Man       NED         • Tennis DD SD *       Christijn       8.6775       Man       NED         • Tennis GD SD *       Christijn       6.3268       Man       NED         • Tennis DE B *       Parold       14       214       8.7837       Man       NED         • Tennis HD B *       Bert       15       214       8.9494       Man       NED                                                                                                    | Tennis HE SD *     Tennis DE SD *  |         | NAAM               | RANKING       | PUNTEN   | RATING   | PLAATSING  | VERENIGING  | GEB. DATUM | GESLACHT | LAND      | INSC |
| • Tennis DD SD*       Christijn       8.6775       Man       NED         • Tennis GD SD *       Robin       6.3268       Man       NED         • Tennis DE B *       Harold       14       214       8.7837       Man       NED         • Tennis HD B *       Bert       15       214       8.9494       Man       NED                                                                                                    | <ul> <li>Tennis HD SD *</li> </ul> |         | Marijn             | 16            | 199      | 8.2137   |            |             |            | Man      | NED       |      |
| • Tennis GD SD *     • Robin     • 6.3268     Man     NED       • Tennis HE B *     • Robin     • 6.3268     Man     NED       • Tennis HD B *     • Bert     14     214     8.7837     Man     NED                                                                                                    | Tennis DD SD *                     |         | Christiin          |               |          | 8 6775   |            |             |            | Man      | NED       |      |
| Tennis HE B*         Robin         6.3268         Man         NED           Tennis HD B*         Harold         14         214         8.7837         Man         NED           Tennis HD B*         Bert         15         214         8.9494         Man         NED                                                                                                    | Tennis GD SD *                     |         | cinistijn          |               |          | 0.0775   |            |             |            | man      |           |      |
| Tennis DE B *      Harold 14 214 8.7837 Man NED     Tennis HD B *     Bert 15 214 8.9494 Man NED                                                                                                    | Tennis HE B *                      |         | Robin              |               |          | 6.3268   |            |             |            | Man      | NED       |      |
| Tennis HD B*     Bert 15 214 8.9494 Man NED                                                                                                    | Tennis DE B *                      | <b></b> | Harold             | 14            | 214      | 8.7837   |            |             |            | Man      | NED       |      |
|                                                                                                    | Tennis HD B *                      |         | Bert               | 15            | 214      | 8.9494   |            |             |            | Man      | NED       |      |
| Tennis CD B *                                                                                                    | Tennis DD B *                      |         |                    |               |          |          |            |             |            |          |           |      |
| Iditis do b.                                                                                                    | Terrinis GD B *                    |         |                    |               |          |          |            |             |            |          |           |      |

23. Wanneer je naar het onderdeel HE MD\*\*\* gaat zie je Harold ertussen staan. In de SD is hij nu verwijderd.

| Legenda                                                        |                 |              |         |              |          | D. SCHEM    | A TOEVOEGEN |             | VIIZIGEN |
|----------------------------------------------------------------|-----------------|--------------|---------|--------------|----------|-------------|-------------|-------------|----------|
| • Tennis HE MD *                                               |                 |              |         |              |          | P+ SCHEM    | A IDEVOEDEN | UNDERDEEL V | VIJZIGEN |
| Tennis DE MD ***                                               |                 |              |         |              |          |             |             |             |          |
| Tennis HD MD ***                                               |                 |              | F       | REGISTRATIES | 5        | SCHEMA'S    |             |             |          |
| <ul> <li>Tennis DD MD ***</li> <li>Tennis GD MD ***</li> </ul> | Hoofdschema (6) | Reserves (0) | Uitlote | en (0)       |          |             |             |             |          |
| Tennis HE SD *                                                 | NAAM            | PANKING      | DUNTEN  | DATING D     |          | VERENIGING  | GER DATUM   | GESLACHT    |          |
| Tennis DE SD *                                                 | NAAWI           | KANKING      | FONTEN  | KATING P     | LAMISING | VEREINIGING | GEB. DATOM  | GESLACTI    | LAND     |
| Tennis HD SD *                                                 | Tom             | 1            | 1400    | 5.0593       |          |             |             | Man         | NED      |
| Tennis DD SD *                                                 | Marco           | 6            | 664     | 8.5984       |          |             |             | Man         | NED      |
| <ul> <li>Tennis GD SD *</li> <li>Tennis HE B *</li> </ul>      | Maarte          | 4            | 620     | 7.1735       |          |             |             | Man         | NED      |
| Tennis DE B *                                                  | Harold          |              |         | 8.7837       |          |             |             | Man         | NED      |
| Tennis HD B *                                                  | Maikel          | 2            | 1060    | 5.5920       |          |             |             | Man         | NED      |
| Tennis DD B *                                                  | Ruben           | 3            | 900     | 5.9804       |          |             |             | Man         | NED      |

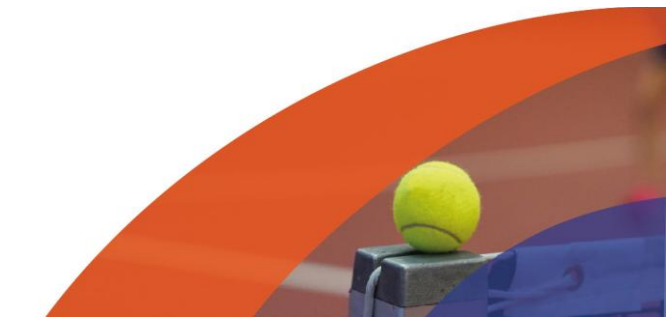

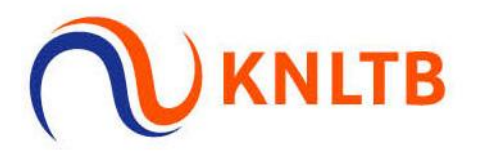

24. Wanneer je scherm niet groot genoeg is kan je het balkje gebruiken om de pijltjes achter de namen van de spelers te kunnen zien.

| O Langedo        |        |              |         |             |         |            |              |               |             |          | _              |   |
|------------------|--------|--------------|---------|-------------|---------|------------|--------------|---------------|-------------|----------|----------------|---|
| U Legenda        |        |              |         |             |         | 34 SCHEN   | MA TOEVOEGEN | •             | ONDERDEEL V | VIJZIGEN |                |   |
| Tennis HE MD *   |        |              |         |             |         |            |              |               |             |          |                |   |
| Tennis DE MD *** |        |              | R       | EGISTRATIES |         | SCHEMA'S   |              |               |             |          |                |   |
| Tennis DD MD *** |        |              |         |             |         |            |              |               |             |          |                |   |
| Tennis GD MD *** | ma (6) | Reserves (0) | Uitlote | en (0)      |         |            |              |               |             |          |                |   |
| Tennis HE SD *   |        |              |         |             |         |            |              |               |             |          |                |   |
| Tennis DE SD *   |        | RANKING      | PUNTEN  | RATING PL   | AATSING | VERENIGING | GEB          | . DATUM       | GESLACHT    | LAND     | INSCHRIJFDATUM |   |
| Tennis HD SD *   |        | 1            | 1400    | 5.0593      |         |            |              |               | Man         | NED      |                |   |
| Tennis DD SD *   |        | 6            | 664     | 8.5984      |         |            |              |               | Man         | NED      |                |   |
| Tennis GD SD *   |        |              | 620     | 7 4 7 2 5   |         |            |              |               | Mar         | NED      |                |   |
| Tennis HE B *    |        | 4            | 620     | 7.1735      |         |            |              |               | Man         | NED      |                |   |
| Tennis DE B *    |        |              |         | 8.7837      |         |            |              |               | Man         | NED      |                |   |
| Tennis HD B *    |        | 2            | 1060    | 5.5920      |         |            |              |               | Man         | NED      |                |   |
| Tennis DD B *    |        | 2            | 900     | E 0904      |         |            |              |               | Man         | NED      |                |   |
| Tennis GD B *    | U      | 5            | 500     | 5.5004      |         |            |              |               | Wall        | NLD      |                |   |
|                  |        |              |         |             |         |            |              |               |             |          |                |   |
|                  |        |              |         |             |         |            |              | $\rightarrow$ |             |          |                | ₽ |

## 25. Hier kan je de speler de status "Wild Card" geven.

| Legenda                            |       |              |         |         |           | SCHEMA 1   | TOEVOEGEN | \$ 0   | ONDERDEEL W | /IJZIGEN | •                |   |
|------------------------------------|-------|--------------|---------|---------|-----------|------------|-----------|--------|-------------|----------|------------------|---|
| Tennis HE MD *                     |       |              |         |         |           |            |           |        |             |          |                  |   |
| Tennis DE MD ***                   |       |              |         | ECISTON | ine i     | COLEMANS   |           |        |             |          |                  |   |
| Tennis HD MD ***                   |       |              |         | CONTRA  | IES .     | SCHEWIAS   |           |        |             |          |                  |   |
| Tennis DD MD ***                   | 1 (6) | Reserves (0) | Uitlote | en (0)  |           |            |           |        |             |          |                  |   |
| Tennis GD MD ***                   | _     |              |         |         |           |            |           |        |             |          |                  |   |
| Tennis DE SD *                     |       | RANKING      | PUNTEN  | RATING  | PLAATSING | VERENIGING | GEB. D    | ATUM   | GESLACHT    | LAND     | INSCHRIJFDATUM   |   |
| <ul> <li>Tennis HD SD *</li> </ul> |       | 1            | 1400    | 5.0593  |           |            |           |        | Man         | NED      |                  | • |
| Tennis DD SD *                     |       | c            | 664     | 9 5094  |           |            |           |        | Man         | NED      |                  |   |
| Tennis GD SD *                     |       | 0            | 004     | 0.3904  |           |            |           |        | Wall        | NED      |                  | • |
| Tennis HE B *                      |       | 4            | 620     | 7.1735  |           |            |           |        | Man         | NED      |                  | ۲ |
| Tennis DE B *                      |       |              |         | 8.7837  |           |            |           |        | Man         | NED      |                  |   |
| Tennis HD B *                      |       | 2            | 1060    | 5 5920  |           |            |           |        | Man         | NE       | Coolers          |   |
| Tennis DD B *                      |       | ~            | 1000    | 5.5520  |           |            |           |        | man         |          | Spelers P        |   |
| Tennis GD B *                      |       | 3            | 900     | 5.9804  |           |            | 1         | Geen   | -           |          | Status 🕨         |   |
|                                    |       |              |         |         |           |            |           | Wild   | Card        | 2        | Verplaats naar 🕨 |   |
|                                    |       |              | _       |         |           |            |           | Lucky  | Loser       | 20       | Kopieer naar     |   |
|                                    |       |              |         |         |           |            |           | Alterr | nate        | m        | Verwijderen      |   |

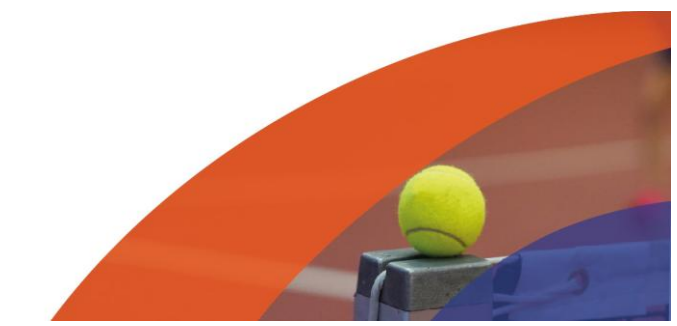

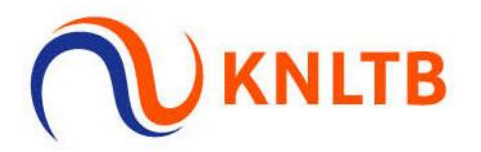

26. De volgende stap is het aanmaken van een schema. Klik op "Schema toevoegen"

| Legenda                                                      |          |         |           |            |           |        | 34        | SCHEMA TOEVOEGEN |            | L WIJZIGEN |
|--------------------------------------------------------------|----------|---------|-----------|------------|-----------|--------|-----------|------------------|------------|------------|
| <ul> <li>Tennis HE MD *</li> <li>Tennis DE MD ***</li> </ul> |          |         |           |            |           |        |           |                  |            |            |
| Tennis HD MD ***                                             |          |         |           |            | REGISTRAT | IES    | SCHEM     | A'S              |            |            |
| Tennis DD MD ***                                             | Hoofdsch | ema (6) | Reserves  | (0) Uitlot | en (0)    |        |           |                  |            |            |
| <ul> <li>Tennis GD MD ***</li> <li>Tennis HE SD *</li> </ul> | -        |         |           |            |           |        |           |                  |            |            |
| Tennis DE SD *                                               | NAAM     |         |           | RANKING    | PUNTEN    | RATING | PLAATSING | VERENIGING       | GEB. DATUM | GESLACHT   |
| Tennis HD SD *                                               | Torr     |         |           | 1          | 1400      | 5.0593 |           |                  |            | Man        |
| Tennis DD SD *                                               | Marco    |         |           | 6          | 664       | 8.5984 |           |                  |            | Man        |
| Tennis GD SD *                                               | Maarte   |         |           | 4          | 620       | 7,1735 |           |                  |            | Man        |
| Tennis HE B *                                                | Userald  |         |           |            |           | 0 7007 |           |                  |            |            |
|                                                              | Harold   |         | Wild Card |            |           | 8.7837 |           |                  |            | Man        |
| <ul> <li>Tennis DD B *</li> </ul>                            | Maikel ! |         |           | 2          | 1060      | 5.5920 |           |                  |            | Man        |
| Tennis GD B *                                                | Ruben !  |         |           | 3          | 900       | 5.9804 |           |                  |            | Man        |
|                                                              |          |         |           |            |           |        |           |                  | _          |            |

27. Wij maken in dit geval een afvalschema aan. Hier kan je ook kiezen voor de overige samenstellingen zoals poules.

|                  | Schema wizard X                           |               |
|------------------|-------------------------------------------|---------------|
| Legenda          |                                           | DEEL WIJZIGEN |
| Tennis HE MD *   |                                           |               |
| Tennis DE MD *** | Samenstelling *                           |               |
| Tennis HD MD *** |                                           |               |
| Tennis DD MD *** | Een afvalschema is een knock-out systeem. |               |
| Tennis GD MD *** |                                           |               |
| Tennis HE SD *   | GEB. DATL                                 | M GESLACHT    |
| Tennis DE SD *   |                                           |               |
| Tennis HD SD *   |                                           | Man           |
| Tennis DD SD *   |                                           | Man           |
| Tennis GD SD *   |                                           | Man           |
| Tennis HE B *    |                                           |               |
| Tennis DE 8 *    |                                           | Man           |
| Tennis HD B *    |                                           | Man           |
| Tennis DD B *    |                                           | Max           |
| Tennis GD B *    |                                           | Wan           |
|                  | ANNULEREN VOLGENDE                        |               |
| 4                |                                           |               |

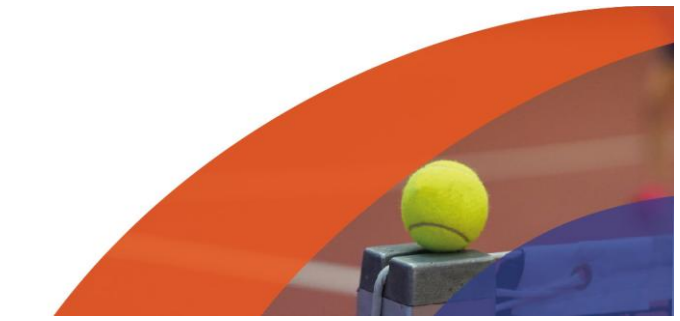

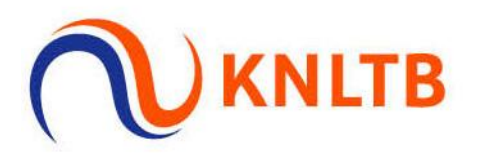

## 28. Klik op "volgende".

| O Legenda                                                                                                    | Schema wizard<br>Tennis HE MD *** - Instellingen voor Afvalschema. | ×         |            | L WIJZIGEN        |
|----------------------------------------------------------------------------------------------------|--------------------------------------------------------------------|-----------|------------|-------------------|
| Tennis HE MD *     Tennis DE MD ***     Tennis HD MD ***     Tennis DD MD ***                                | Afvalschema<br>●                                                   | Voltooien |            |                   |
| <ul> <li>Tennis GD MD ***</li> <li>Tennis HE SD *</li> <li>Tennis DE SD *</li> <li>Tennis HD SD *</li> </ul> | Fase<br>Hoofdschema - 6 Inschrijvingen<br>Grootte<br>8             | *         | GEB. DATUM | GESLACHT<br>Man   |
| <ul> <li>Tennis GD SD *</li> <li>Tennis HE B *</li> <li>Tennis DE B *</li> </ul>                             | Naam<br>Tennis HE MD ***<br>Play-off<br>Geen                       | *         |            | Man<br>Man<br>Man |
| <ul> <li>Tennis HD B *</li> <li>Tennis DD B *</li> <li>Tennis GD B *</li> </ul>                              |                                                                    |           |            | Man<br>Man        |
| 4                                                                                                    | VORIGE ANNULEREN                                                   | VOLGENDE  | _          | •                 |

# 29. Vervolgens op "Opslaan".

|  | O Legenda                                                                                                    | Schema wizard<br>Tennis HE MD *** - Co | ontroleer alle instellir | ngen voordat je v | erdergaat × | 5EN  | ONDERDE    | EL WIJZIGEN |
|--|----------------------------------------------------------------------------------------------------|----------------------------------------|--------------------------|-------------------|-------------|------|------------|-------------|
|  |                                                                                                    |                                        |                          |                   |             |      |            |             |
|  | <ul> <li>Tennis DD MD ***</li> <li>Tennis GD MD ***</li> </ul>                                                                                                    | NAAM                                   | TYPE                     | GROOTTE           | FASE        |      |            |             |
|  | Tennis HE SD *                                                                                                    | Tennis HE MD ***                       | Afvalschema              | 8                 | Hoofdschema |      | GEB. DATUM | GESLACHT    |
|  | Tennis GD DD ***     NAAM     TYPE     GROOTTE     FASE       Tennis HE SD *     Tennis HE MD ***     Afvalschema     8     Hoofdschema     GEB. DATUM     GEB. DATUM | Man                                    |                          |                   |             |      |            |             |
|  | <ul> <li>Tennis DD SD *</li> </ul>                                                                                                    |                                        |                          |                   |             |      |            | Man         |
|  | Tennis GD SD *                                                                                                    |                                        |                          |                   |             |      |            | Man         |
|  | Tennis HE B *                                                                                                    |                                        |                          |                   |             | 100  |            | Man         |
|  | Tennis DE B *                                                                                                    |                                        |                          |                   |             | 1100 |            | Man         |
|  | Tennis HD B *     Tennis DD B *                                                                                                    |                                        |                          |                   |             |      |            | Man         |
|  | Tennis GD 8 *                                                                                                    |                                        |                          |                   |             |      |            | Man         |
|  |                                                                                                    | VORIGE                                 | LEREN                    |                   | OPSLAAN     |      |            | Þ           |

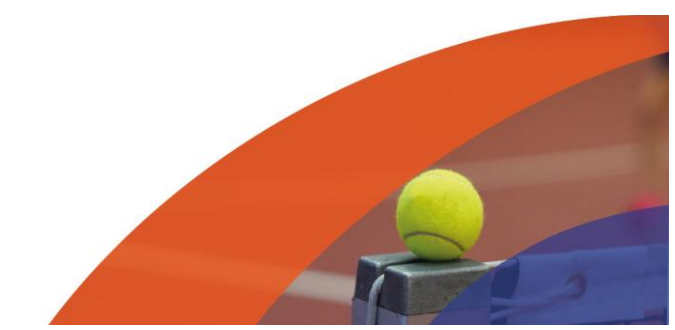

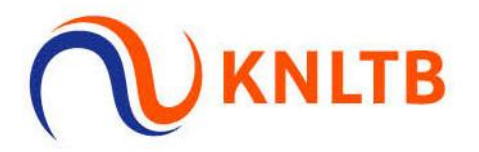

#### 30. Je kan de plaatsen en loten door te klikken op "Schema's".

| O Legenda                                                    |                 |           |            |           |        | 3.        | SCHEMA TOEVOEGEN |            | L WIJZIGEN |
|--------------------------------------------------------------|-----------------|-----------|------------|-----------|--------|-----------|------------------|------------|------------|
| <ul> <li>Tennis HE MD *</li> <li>Tennis DE MD ***</li> </ul> |                 |           |            |           | _      |           |                  |            |            |
| Tennis HD MD ***                                             |                 |           |            | REGISTRAT | IES    | SCHEM     | IA'S             |            |            |
| Tennis DD MD ***                                             | Hoofdschema (6) | Reserves  | (0) Uitlot | ten (0)   |        |           |                  |            |            |
| <ul> <li>Tennis GD MD ***</li> <li>Tennis HE SD *</li> </ul> |                 |           |            |           |        |           |                  |            |            |
| Tennis DE SD *                                               | NAAM            |           | RANKING    | PUNTEN    | RATING | PLAATSING | VERENIGING       | GEB. DATUM | GESLACH    |
| Tennis HD SD *                                               | Torr            |           | 1          | 1400      | 5.0593 |           |                  |            | Man        |
| Tennis DD SD *                                               | Marco           |           | 6          | 664       | 8.5984 |           |                  |            | Man        |
| Tennis GD SD *                                               | Maarte          |           | 4          | 620       | 7 1735 |           |                  |            | Man        |
| Tennis HE B *                                                | Wider ce        |           | -          | 020       | 7.1755 |           |                  |            | Wall       |
| Tennis DE B *                                                | Harold          | Wild Card |            |           | 8.7837 |           |                  |            | Man        |
| Tennis HD B * Tannis DD B *                                  | Maikel          |           | 2          | 1060      | 5.5920 |           |                  |            | Man        |
| <ul> <li>Tennis GD B *</li> </ul>                            | Ruben           |           | 3          | 900       | 5.9804 |           |                  |            | Man        |
|                                                              |                 |           |            |           |        |           |                  |            |            |
|                                                              |                 |           |            |           |        |           |                  |            |            |

#### 31. Klik vervolgens op "Plaatsen & loten"

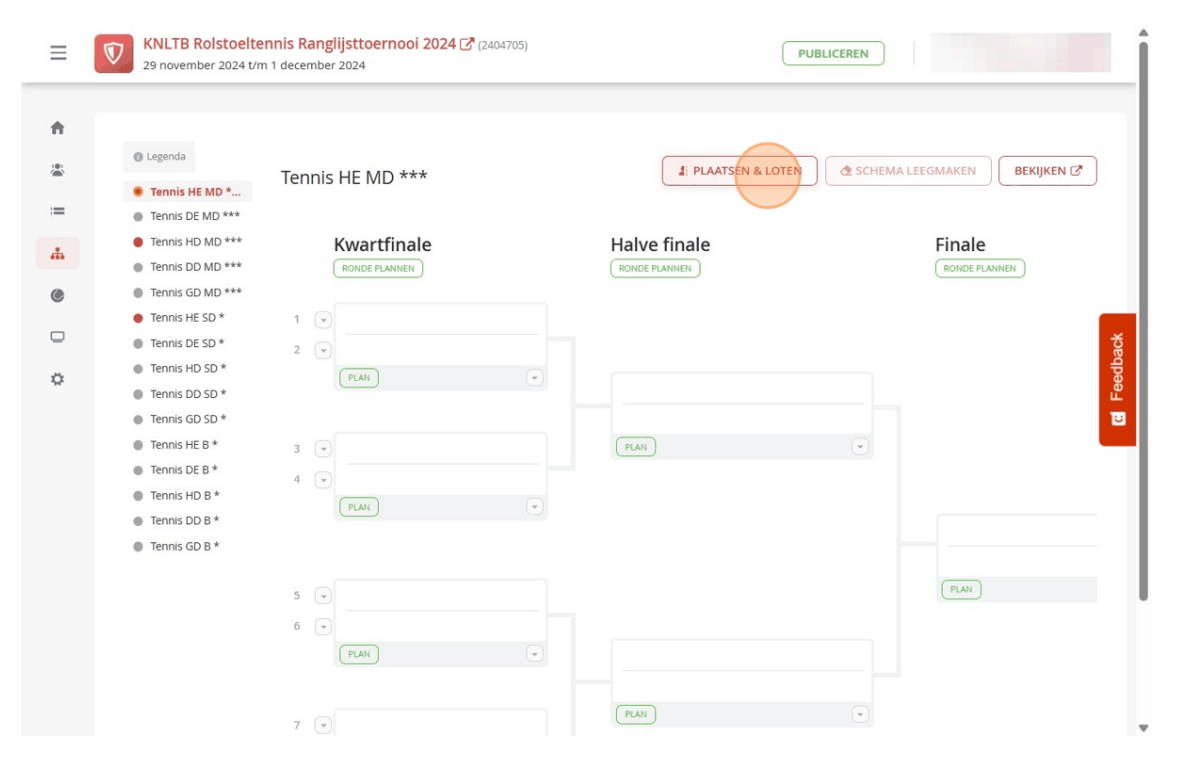

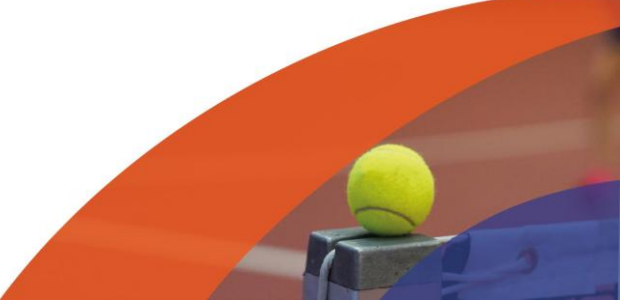

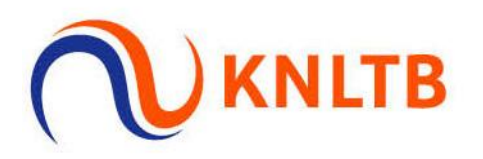

## 32. Klik op "Volgende"

| =  | KNLTB Rolstoeltennis Ranglijsttoerno<br>29 november 2024 t/m 1 december 2024 | oi 2024 🚰 (2404705) | PUBLICEREN |           |
|----|------------------------------------------------------------------------------|---------------------|------------|-----------|
| ń  | Tennis HE MD ***                                                             |                     |            | ×         |
| ii | Schema                                                                       | Plaatsen            | Verdeling  | Voltooien |
|    | Fase<br>Hoofdschema - 1 Schema - 6 Insch                                     | nrijvingen          |            | *         |
| 0  | NAAM                                                                         | TYPE                | GROOTTE    | 8         |
| 0  | Tennis HE MD ***                                                             | Afvalschema         | 8          | E Feedba  |
|    | ANNULEREN                                                                    |                     |            |           |
|    |                                                                              |                     |            |           |

## 33. Let op dat de sortering staat op Ranglijst.

| • Kies      | nis HE MD ***<br>de gewenste plaating | sopties. |                 |         |                  | ×         | KIJKEN |
|-------------|---------------------------------------|----------|-----------------|---------|------------------|-----------|--------|
| Sche        | ma                                    | Plaatsen |                 | Verd    | eling            | Voltooien |        |
| • REC       | SEL NAAM                              | RATING   | RANKING         | PUNTEN  | STERKTE          | PLAATSING |        |
| • 1         | Tor                                   | 5.0593   | 1               | 1400    | 5                | 1         |        |
| 2           | Maikel                                | 5.5920   | 2               | 1060    | 5                | 2         |        |
| • 3         | Ruben                                 | 5.9804   | 3               | 900     | б                |           |        |
| 4           | Maartei                               | 7.1735   | 4               | 620     | 7                |           |        |
| • 5         | Marco E                               | 8.5984   | 6               | 664     | 8                |           |        |
| 6           | Harold                                | 8.7837   |                 |         |                  |           |        |
| • Sor<br>Ra | tering<br>nglijst                     |          | • Type 1, 2, 3, | 4, 5, 6 | ▼ Plaatsing<br>2 | •         |        |
| v           | ORIGE ANNULERE                        | N        |                 |         |                  | VOLGENDE  |        |

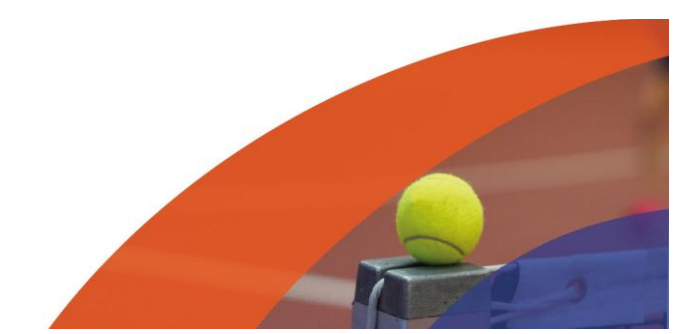

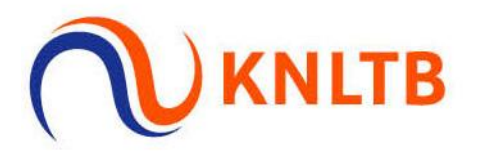

# 34. De plaatsing is 2. Klik vervolgens op "Volgende".

| 0 | <b>Tennis H</b><br>Kies de ge | IE MD ***<br>wenste plaatingsoptie | 25.      |                    |         |                                            |           | ×<br>Ekijken ( |
|---|-------------------------------|------------------------------------|----------|--------------------|---------|--------------------------------------------|-----------|----------------|
| • | Schema                        |                                    | Plaatsen |                    | Verde   | ling                                       | Voltooi   | en             |
| • | REGEL                         | NAAM                               | RATING   | RANKING            | PUNTEN  | STERKTE                                    | PLAATSING |                |
| • | 1                             | Tom                                | 5.0593   | 1                  | 1400    | 5                                          | 1         |                |
| • | 2                             | Maik                               | 5.5920   | 2                  | 1060    | 5                                          | 2         |                |
|   | 3                             | Rube                               | 5.9804   | 3                  | 900     | б                                          |           |                |
| • | 4                             | Maa                                | 7.1735   | 4                  | 620     | 7                                          |           |                |
|   | 5                             | Marc                               | 8.5984   | 6                  | 664     | 8                                          |           |                |
| • | 6                             | Harc                               | 8.7837   |                    |         |                                            |           |                |
| • | Sortering<br>Ranglijst        |                                    |          | ▼ Type<br>1, 2, 3, | 4, 5, 6 | <ul> <li>▼ Plaatsing</li> <li>2</li> </ul> | •         |                |
|   | VORIGE                        | ANNULEREN                          |          |                    |         |                                            | VOLGENDE  |                |

## 35. Klik nogmaals op "Volgende".

| =       | KNLTB Roistoeltennis Ran     29 november 2024 t/m 1 decemb | glijsttoernooi 2024 🗗 (24047)<br>er 2024 | 35)  | PUBLIC    | EREN      |           |
|---------|------------------------------------------------------------|------------------------------------------|------|-----------|-----------|-----------|
| ft<br>ä | Tennis HE MD ***<br>Kies de gewenste verde                 | ling voor de loting.                     |      |           | ×         | EKIJKEN 🗭 |
| і=<br>А | Schema                                                     | Plaatsen                                 |      | Verdeling | Voltooien |           |
| •       | Verdeling<br>Geen<br>Optimalisatie                         |                                          |      |           | * *       | back      |
| ¢       |                                                            |                                          |      |           |           | E Feet    |
|         | VORIGE ANNULI                                              | REN                                      |      |           | VOLGENDE  |           |
|         | 7 (                                                        |                                          | PLAN |           | •         |           |

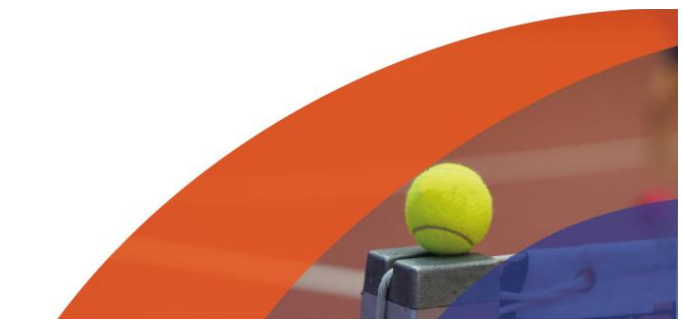

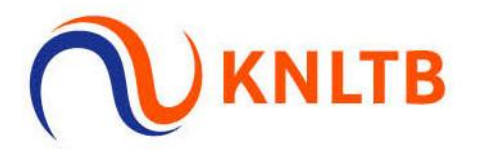

36. Hier kan je de loting zien. Klik vervolgens weer op "Opslaan".

| o Controlee           | het resultaat voorda | t je verder g | aat.      |             | ×<br>•KIJKEN |
|-----------------------|----------------------|---------------|-----------|-------------|--------------|
| Schema                |                      | Plaatser      | 1         | Verdeling   | Voltooien    |
|                       |                      |               |           | •           |              |
| REGEL     Tappin UE N | RANGLIJST            | PLAAT         | SING NAAM | VERDELING   |              |
| <ul> <li>1</li> </ul> |                      | 1             | Torr      |             |              |
| 0 2                   |                      | 1             | Bve       |             |              |
| 3                     |                      |               | Maar      |             |              |
| 4                     |                      |               | Rubei     |             |              |
| 5                     |                      |               | Marco     |             |              |
| 6                     |                      |               | Harol     |             |              |
| • 7                   |                      |               | Вуе       |             |              |
| • 8                   |                      | 2             | Maike     |             |              |
| Vorige                | ANNULEREN            |               |           | C OPNIEUW L | OPSLAAN      |

37. Hier kan je de wedstrijden plannen.

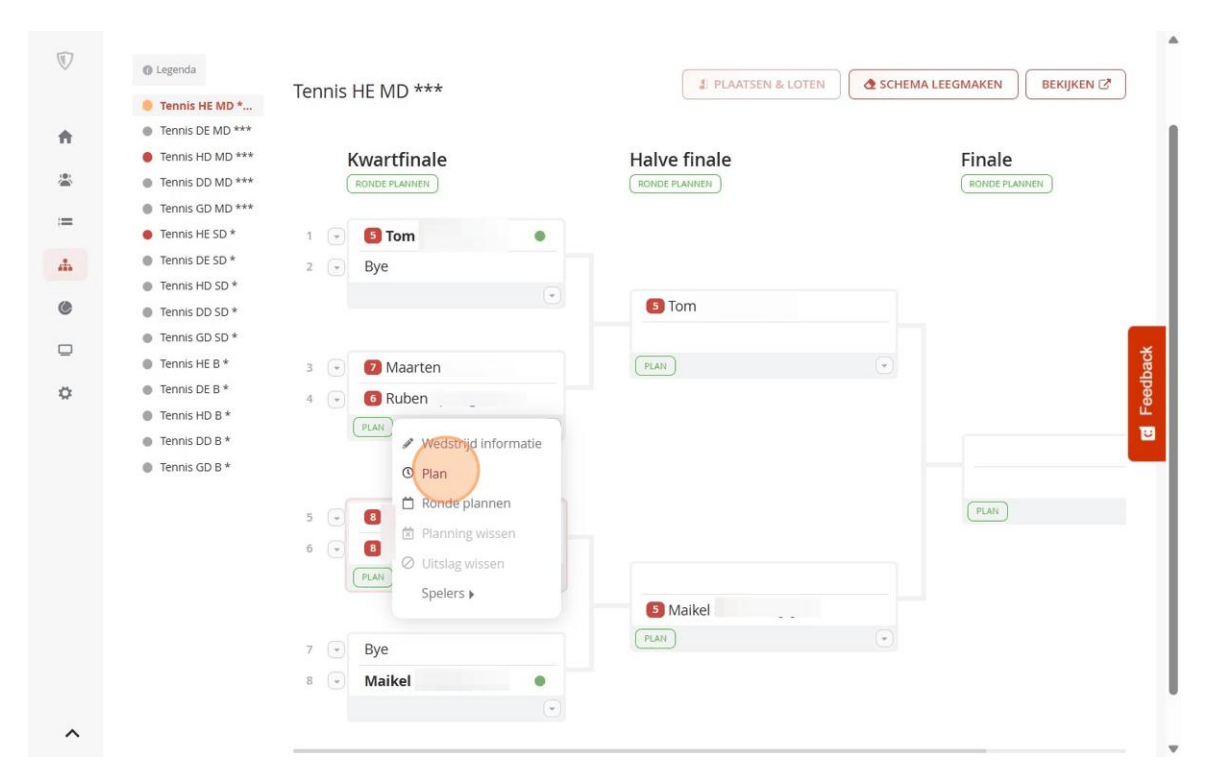

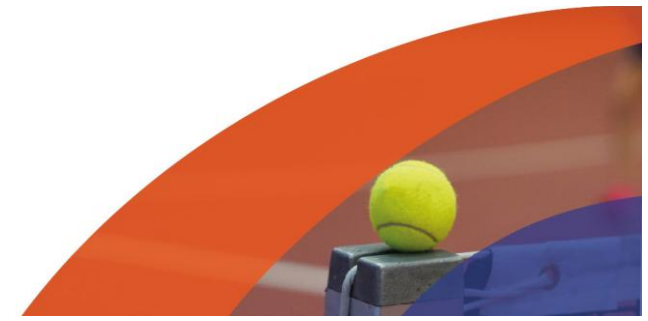

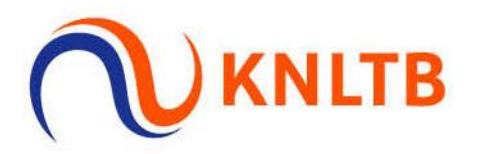

## 38. Je ziet nu ook de datum en tijd erbij staan.

| $\overline{\mathbb{V}}$ | Tennis HE MD *                                                                                                    | Tennis HE MD ***     | PLAATSEN & LOTEN | CHEMA LEEGMAKEN |
|-------------------------|----------------------------------------------------------------------------------------------------|----------------------|------------------|-----------------|
| ń                       | <ul> <li>Tennis DE MD ***</li> <li>Tennis HD MD ***</li> <li>Tennis DD MD ***</li> <li>Tennis CD MD ***</li> </ul> | Kwartfinale          | Halve finale     |                 |
| *                       | <ul> <li>Tennis HE SD *</li> </ul>                                                                                 | 1 🕑 🍯 Tom 🔔 💿        |                  |                 |
| і=<br>А                 | <ul> <li>Tennis DE SD *</li> <li>Tennis HD SD *</li> <li>Tennis DD SD *</li> </ul>                                 | 2 💌 Bye              | 5 Tom ]          |                 |
| e                       | <ul> <li>Tennis GD SD *</li> <li>Tennis HE B *</li> </ul>                                                          | 3 💿 💋 Maarte         | (PLAN) *         |                 |
| •                       | <ul> <li>Tennis DE B *</li> <li>Tennis HD B *</li> <li>Tennis DD B *</li> </ul>                                    | 4 v G Ruben          |                  | edback          |
|                         | <ul> <li>Tennis GD B *</li> </ul>                                                                                  |                      |                  |                 |
|                         |                                                                                                    | 5 • B Marc           |                  | PLAN            |
|                         |                                                                                                    | za 30-11-2024, 15:00 | 5 Maikel !       | -               |
|                         |                                                                                                    | 7  Bye Maikel        | PLAN             |                 |
|                         |                                                                                                    | •                    |                  |                 |
| ^                       |                                                                                                    |                      |                  |                 |

## 39. Je kan ook de wedstrijden zien onder het tabblad "Wedstrijden"

| $\overline{\mathbb{O}}$ | Tennis HE MD *                                                                                             | Tennis HE MD ***                    | 🛃 PLAATSEN & LOTEN | EMA LEEGMAKEN           |
|-------------------------|----------------------------------------------------------------------------------------------------|-------------------------------------|--------------------|-------------------------|
| ÷                       | <ul> <li>Tennis DE MD ***</li> <li>Tennis HD MD ***</li> <li>Tennis DD MD ***</li> </ul>                   | Kwartfinale<br>RONDE PLANNEN        | Halve finale       | Finale<br>RONDE PLANNEN |
| *                       | <ul> <li>Tennis GD MD ***</li> <li>Tennis HE SD *</li> <li>Tennis DE SD *</li> </ul>                       | 1 👻 🟮 Tom 🔹                         |                    |                         |
| -                       | <ul> <li>Tennis DD SD *</li> <li>Tennis DD SD *</li> <li>Tennis DD SD *</li> <li>Tennis GD SD *</li> </ul> | 2 (*) Bye                           | 3 Tom              |                         |
| 0                       | <ul> <li>Tennis HE B *</li> <li>Tennis DE B *</li> <li>Tennis HD B *</li> <li>Tennis DD B *</li> </ul>     | 3 • 2 Maarte<br>4 • 2 Ruben<br>PLAN | (PLAN)             | eedback                 |
|                         | Tennis GD B *                                                                                              | 5 •  8 Marco 6 •  8 Harold          |                    | (PLAN)                  |
|                         |                                                                                                    | ☐ za 30-11-2024, 15:00 →            | Maike<br>(PLAN)    |                         |
|                         |                                                                                                    | 8 • Maikel •                        |                    |                         |
| ^                       |                                                                                                    |                                     |                    |                         |

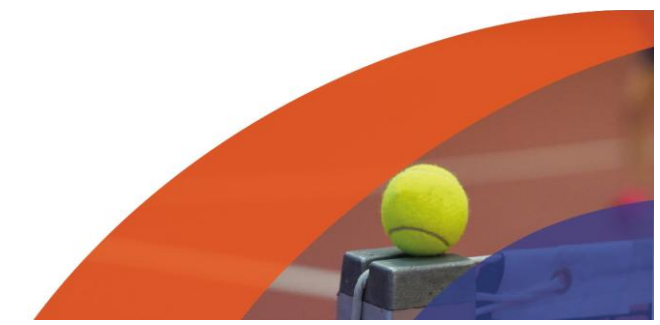

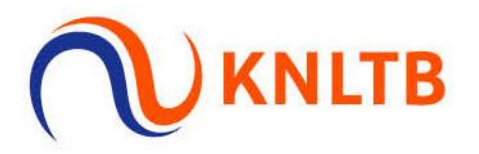

40. Hier zie je ook de wedstrijd staan.

| • Wedstrijd op baan slepen       • genda         Gepland (1)       Niet gepland (4)         • DAGEN INKLAPPEN       RONDE         • Zaterdag 30 november       • 1 Niet gespeeld         • 1 Niet gespeeld       • 2 Niet gewaarschuwd       © 2 Niet betaald         15:00       • Tennis HE MD ***       Kwartfinale |                                |                   |                       |                |        |      |  |
|----------------------------------------------------------------------------------------------------|--------------------------------|-------------------|-----------------------|----------------|--------|------|--|
| () We                                                                                                    | dstrijd op baan slepen 🛛 🛛 Veg | renda             |                       |                | Q   Zo | eken |  |
| Gepla                                                                                                    | nd (1) Niet gepland (4)        | Gespeeld (0)      |                       |                |        |      |  |
| .▲ D/                                                                                                    | AGEN INKLAPPEN                 | RONDE             |                       |                |        | BAAN |  |
| ≜ Za                                                                                                    | terdag 30 november             | 😑 1 Niet gespeeld | 🛕 2 Niet gewaarschuwd | 2 Niet betaald |        |      |  |
| 1                                                                                                    | 5:00 () Tennis HE MD ***       | Kwartfinale       | 🖲 Marco               | 📕 - 🛑 Harold   | E      |      |  |
|                                                                                                    |                                |                   |                       |                |        |      |  |
|                                                                                                    |                                |                   |                       |                |        |      |  |
|                                                                                                    |                                |                   |                       |                |        |      |  |
|                                                                                                    |                                |                   |                       |                |        |      |  |
|                                                                                                    |                                |                   |                       |                |        |      |  |
|                                                                                                    |                                |                   |                       |                |        |      |  |

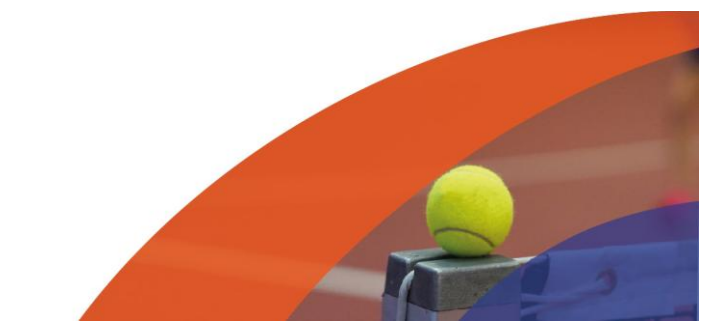